## Microsoft Edge IE モードへの切替手順について

Microsoft Edge で電子証明書の取得・更新を行う場合は、IE モードへの切り替えが必要です。下記手順に沿って IE モードへ切替をお願いします。

手順1. Microsoft Edgeを起動し、ビジネスNetのトップ画面を開きます。画面右上の① … をクリックします。

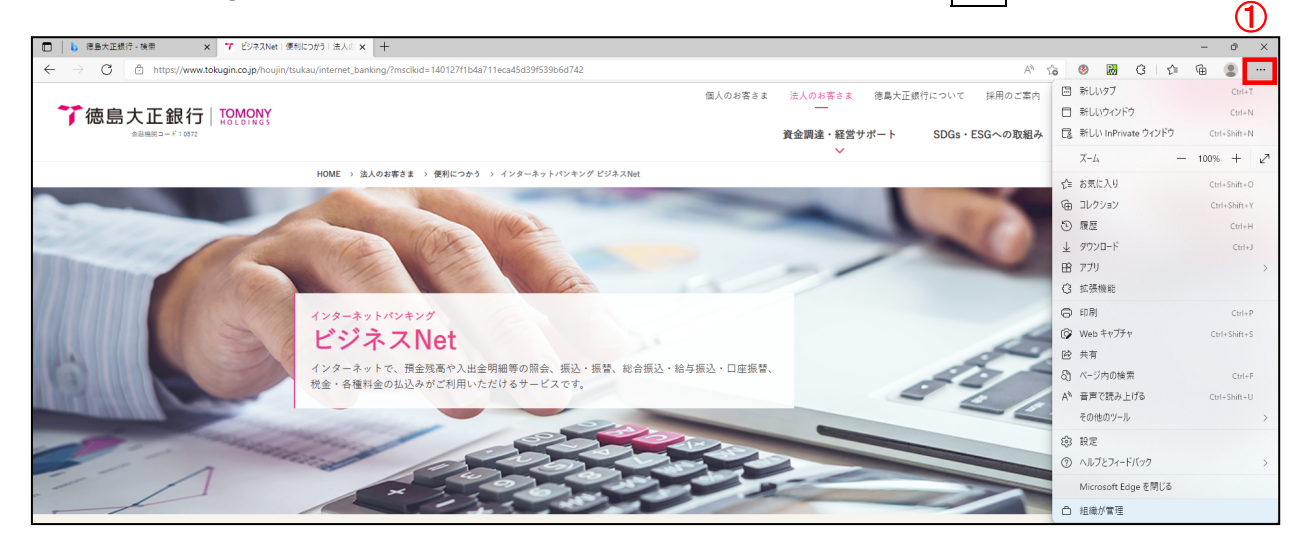

手順2.「Internet Explorer モードで再読み込みする」があれば、②Internet Explorer モードで再読み込みするを クリックし、手順5に進みます。無ければ、③ 設定 をクリックし、手順3に進みます。

| A to 🕘 🔛 C3   C=              | Ē 😩                                                                                                    |                                                                                                    |
|-------------------------------|----------------------------------------------------------------------------------------------------|----------------------------------------------------------------------------------------------------|
| 新しいタブ                         | Ctrl+T                                                                                                    |                                                                                                    |
| 新しいウィンドウ                      | Ctrl+N                                                                                                    | 1                                                                                                    |
| 新しい InPrivate ウィンドウ           | Ctrl+Shift+N                                                                                                    | 1                                                                                                    |
| Х-Ц —                         | 100% +                                                                                                    | 2                                                                                                    |
| お気に入り                         | Ctrl+Shift+O                                                                                                    | 1                                                                                                    |
| コレクション                        | Ctrl+Shift+Y                                                                                                    | e e                                                                                                    |
| 履歴                            | Ctrl+H                                                                                                    |                                                                                                    |
| ダウンロード                        | Ctrl+J                                                                                                    |                                                                                                    |
| アプリ                           |                                                                                                    | >                                                                                                    |
| 拡張機能                          |                                                                                                    |                                                                                                    |
| 印刷                            | Ctrl+P                                                                                                    |                                                                                                    |
| Web キャプチャ                     | Ctrl+Shift+S                                                                                                    |                                                                                                    |
| 共有                            |                                                                                                    |                                                                                                    |
| ページ内の検索                       | Ctrl+F                                                                                                    |                                                                                                    |
| 音声で読み上げる                      | Ctrl+Shift+U                                                                                                    |                                                                                                    |
| Internet Explorer モードで再読み込みする |                                                                                                    |                                                                                                    |
| その他のツール                       |                                                                                                    | >                                                                                                    |
| 設定                            |                                                                                                    |                                                                                                    |
| ヘルプとフィードバック                   |                                                                                                    | >                                                                                                    |
| Microsoft Edge を閉じる           |                                                                                                    |                                                                                                    |
| 組織が管理                         |                                                                                                    |                                                                                                    |
|                               | 小心? ● ● ● ● ● ● ● ● ● ● ● ● ● ● ● ● ● ● ● ● ● ● ● ● ● ● ● ● ● ● ● ● ● ● ● ● ● ● ● ● ● ● ● ● ● ● ● ● ● ● ● ● ● ● ● ● ● ● ● ● ● ● ● ● ● ● ● ● ● ● ● ● ● ● ● ● ● ● ● ● ● ● ● ● ● ● ● ● ● ● ● ● ● ● ● ● ● ● ● ● ● ● ● ● ● ● ● ● ● ● ● ● ● ● ● ● ● ● <td>A* 60 Image: Control of the control of the contr</td> | A* 60 Image: Control of the control of the contr |

手順3. ④ 規定のブラウザーをクリックし、「Internet Explorer モードでサイトの再読み込みを許可」を⑤ 許可 に変更して、⑥ 再起動 をクリックします。

| 設定                         | 既定のブラウザー                                                                                                    |  |  |
|----------------------------|----------------------------------------------------------------------------------------------------|--|--|
| Q 設定の検索                    | Microsoft Edge は既定のブラウザーです<br>既定に設定する                                                                                                  |  |  |
| ③ プロファイル                   |                                                                                                    |  |  |
| 🗇 プライバシー、検索、サービス           |                                                                                                    |  |  |
| ③ 外観                       | Internet Explorer の互換性                                                                                                    |  |  |
| 🔄 [スタート]、[ホーム]、および [新規] タブ | 「たいった「い」という「「MinnerのFile」では、「また」を開かせて()                                                                                                |  |  |
| 12 共有、コピーして貼り付け            | Internet Explorer に Microsoft Edge でリートを用かせる の                                                                                         |  |  |
| 4 扉 Cookie とサイトのアクセス許可     |                                                                                                    |  |  |
| 既定のブラウザー                   |                                                                                                    |  |  |
| ⊥ ダウンロード                   | Internet Explorer モート でリートの行動の公務を計り ①<br>Microsoft Edge でブラウズするときに、互換性を確保するために Internet Explorer が必要な場合は、Internet Explorer モードで再度読み込むと |  |  |
| 巻 ファミリー セーフティ              | を選択できます。                                                                                                    |  |  |
| A <sup>t</sup> 言語          | この設定の変更を有効にするには、プラウザーを再起動してください                                                                                                    |  |  |
| ☐ JU29-                    |                                                                                                    |  |  |
| <u></u>                    |                                                                                                    |  |  |
| ○ 設定のリセット                  |                                                                                                    |  |  |
| 沈 アクセシビリティ                 |                                                                                                    |  |  |
| Microsoft Edge について        |                                                                                                    |  |  |
|                            |                                                                                                    |  |  |

Microsoft Edge が再起動します。「設定」の画面を閉じて、手順4に進みます。

手順4. 画面右上の⑦ ··· をクリックし、⑧ Internet Explorer モードで再読み込みするをクリックし、手順5に進みます。

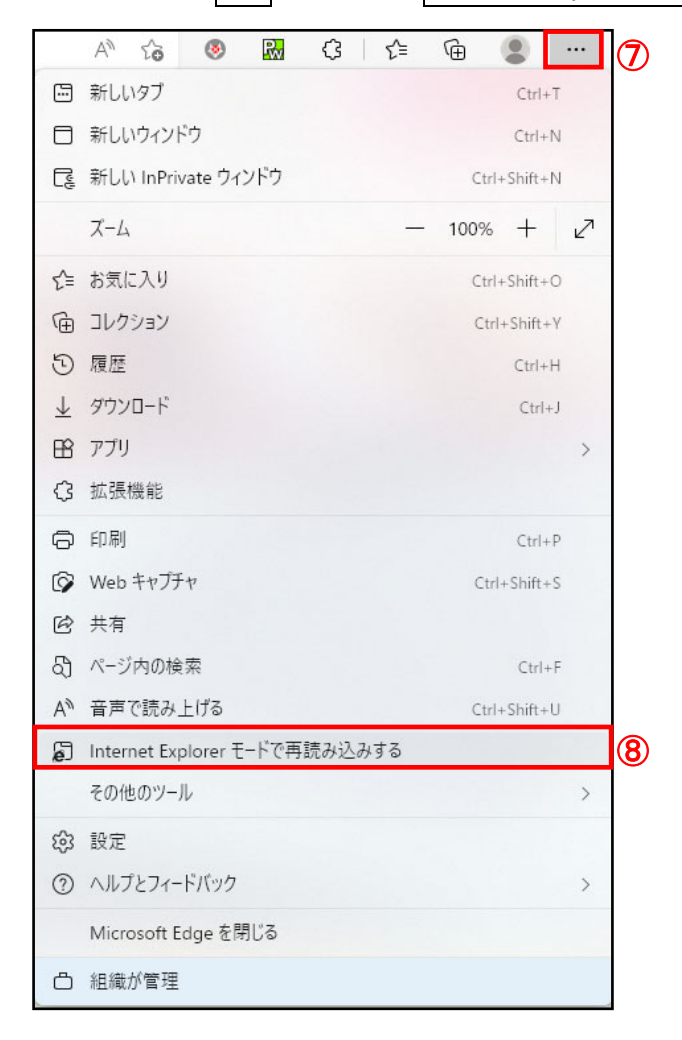

手順 5.「このページは Internet Explorer モードで開かれています」と表示されたら、⑨ 完了 をクリックします。 ※「次回、このページを Internet Explorer モードで開く」は有効にしないでください。

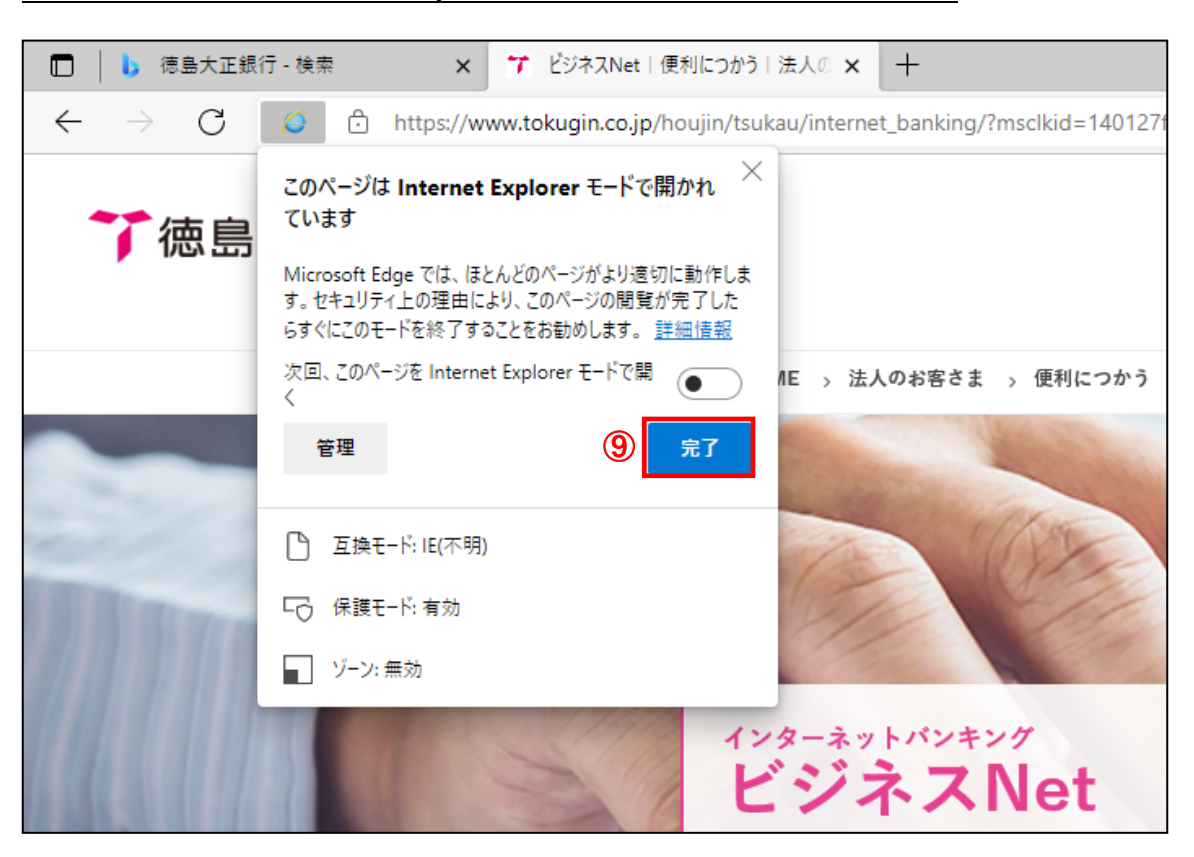

手順6. ブラウザ左上に「Internet Explorer モードになっています。ほとんどのページは、Microsoft Edge でより適切に機能 します。」と表示されたことを確認し、電子証明書の取得・更新を行ってください。

※電子証明書の取得・更新が完了するまで「Microsoft Edge で開く」は押下しないでください。

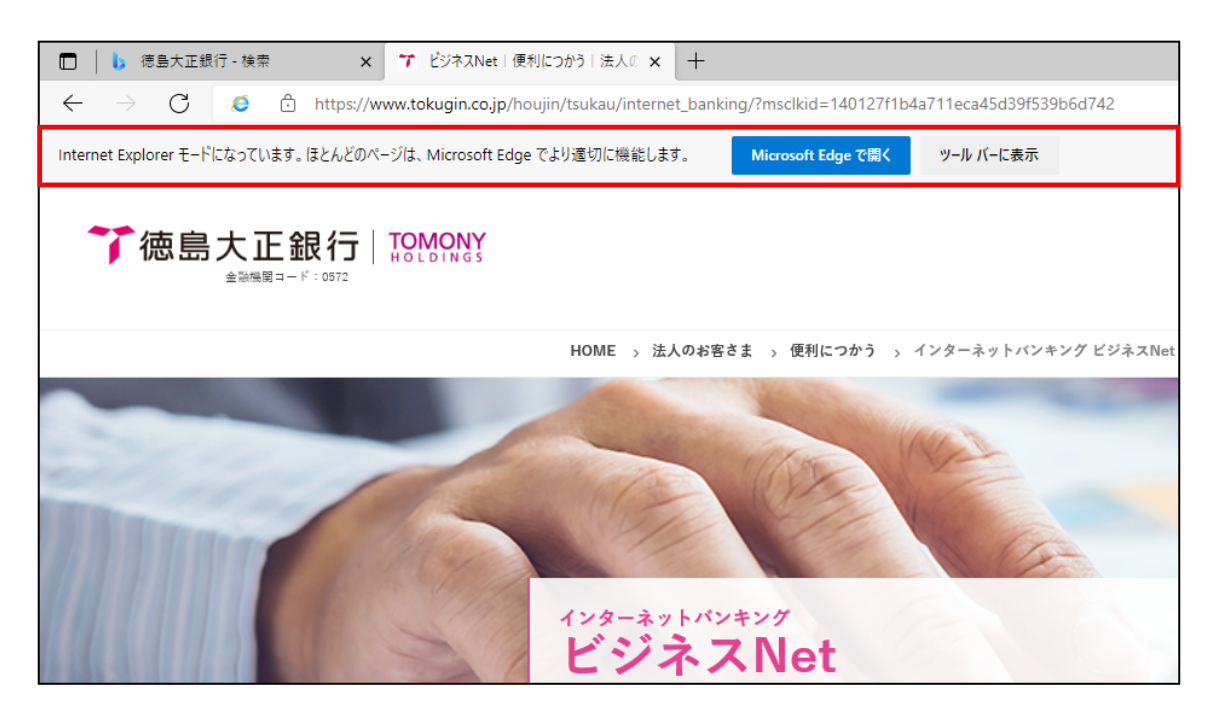